## App端如何执行应急年计划(文档)

应急年计划根据类型及相关设置等会自动生成,也可以临时增加。

用户登录互海通App端,切换至"管理"界面,点击"海务管理→应急演练",点击船舶和状态后的下 拉键,筛选状态为"待执行"的单据,点击目标单据,进入填写演习情况界面,选择执行日期,填写 执行地点、参与人员,根据需要填写具体时间、演戏环境等相关信息(带\*必填/必选),也可上传执行 附件,最后点击"提交审核"

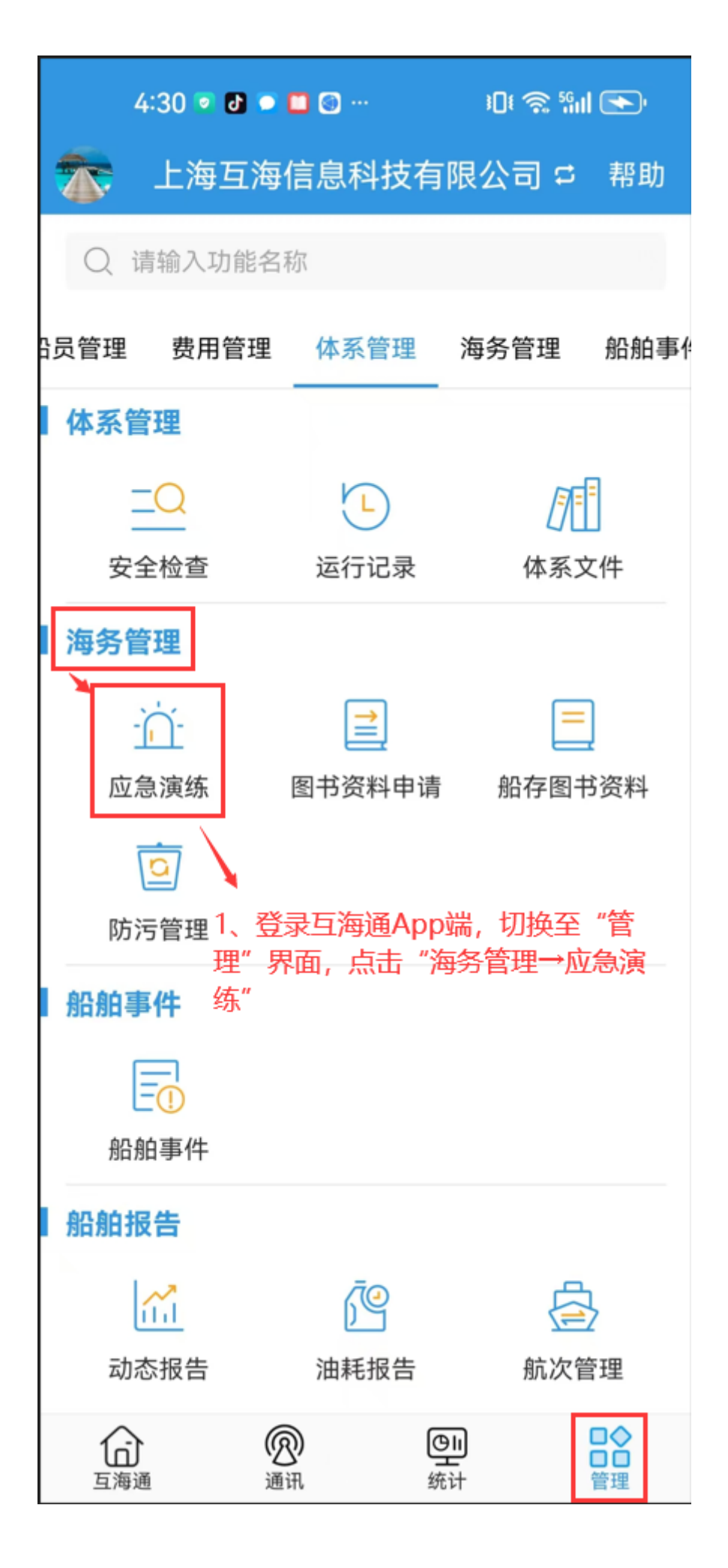

| 4:31 💿 🗗 🖸 🐨 🚥      |                   | i 🛛 i 🙃 5911 💽 |
|---------------------|-------------------|----------------|
| く返回                 | 应急演纲              | <b>东</b>       |
| 自测1号 7              | 年份▼               | 类型▼ 待执行•       |
| 全部 2、               | 点击船舶和状态           | 后的下拉键,筛选状      |
| 待执行  态为             | 》"待执行"的单          | 語              |
| 未提交                 |                   |                |
| 验收中                 |                   |                |
| 已完成                 |                   |                |
| 审批拒绝                |                   |                |
| 自测1号/演习             | 9                 | 待执行            |
| 项目名称:火<br>周期(月): 5  | 灾演习<br>无/执行月份:202 | 26年2月          |
| 自测1号/演习             | J                 | 待执行            |
| 项目名称:火车<br>周期(月): 5 | 灾演习<br>无/执行月份:202 | 26年4月          |
| 自测1号/演习             | 9                 | 待执行            |
| 项目名称:火车<br>周期(月): 5 | 灾演习<br>无/执行月份:202 | 26年6月          |
| 自测1号/演习             | 9                 | 待执行            |

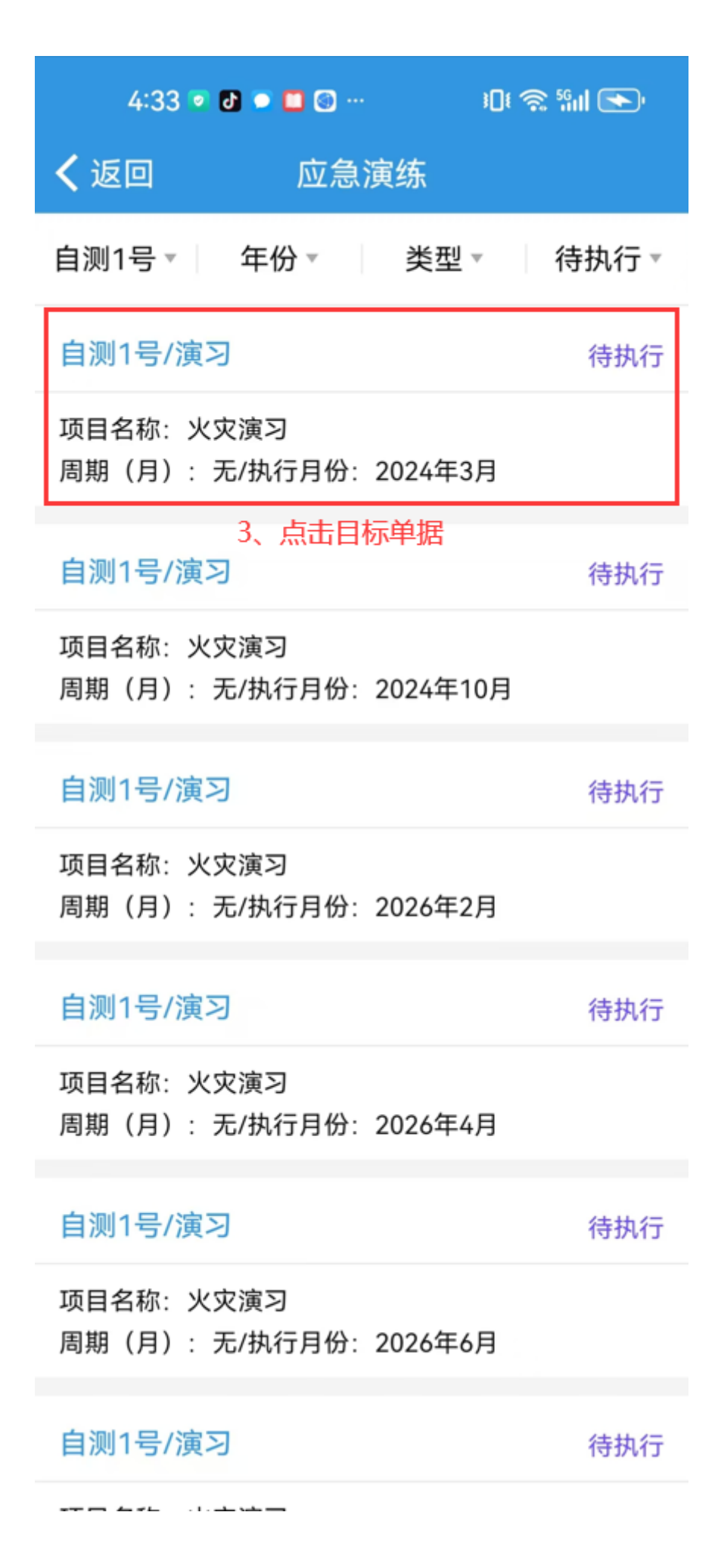

| 4:31 💿                                                                                                    | ð 💿 🗖 💿 …      | الله 📚 \$Dt |  |
|----------------------------------------------------------------------------------------------------|----------------|-------------|--|
| く返回                                                                                                    | 填写演习           | 情况          |  |
| 自测1号/演习 待执行<br>项目名称:火灾演习<br>周期(月):无/执行月份:2024年3月 查看全年><br>要求:4、选择执行日期,填写执行地点、参与人<br>无 员,根据需要填写具体时间、演习环境等相关<br>信息(带*必填/必选),也可上传执行附件 |                |             |  |
| 执行情况                                                                                                    |                |             |  |
| *执行日期                                                                                                    |                | 请选择         |  |
| 具体时间                                                                                                    |                | 请填写         |  |
| *执行地点                                                                                                    |                | 请填写         |  |
| 演习环境                                                                                                    |                | 请填写演习环境     |  |
| *参与人员                                                                                                    |                | 请填写         |  |
| <b>演习内容描述</b><br>请填写演习内                                                                                                    | (0/1000字)<br>容 |             |  |
| <b>演习评价</b> (0/5)<br>请填写演习评                                                                                                    | 00字)<br>价      |             |  |
| 执行附件                                                                                                    |                | 上传附件        |  |
| 5、最后点击<br>提交                                                                                                    | "提交审核"<br>审核   | 保存          |  |

下一步:

应急计划执行完毕后,单据会变成"验收中"状态,根据审批流程节点,单据流转至有验收权限的人员工作台。